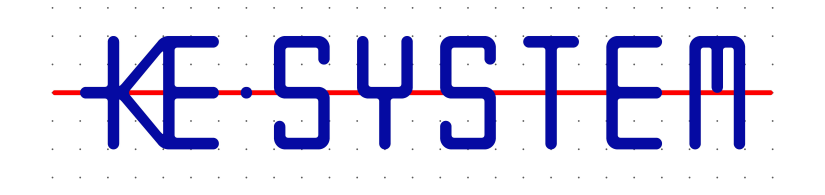

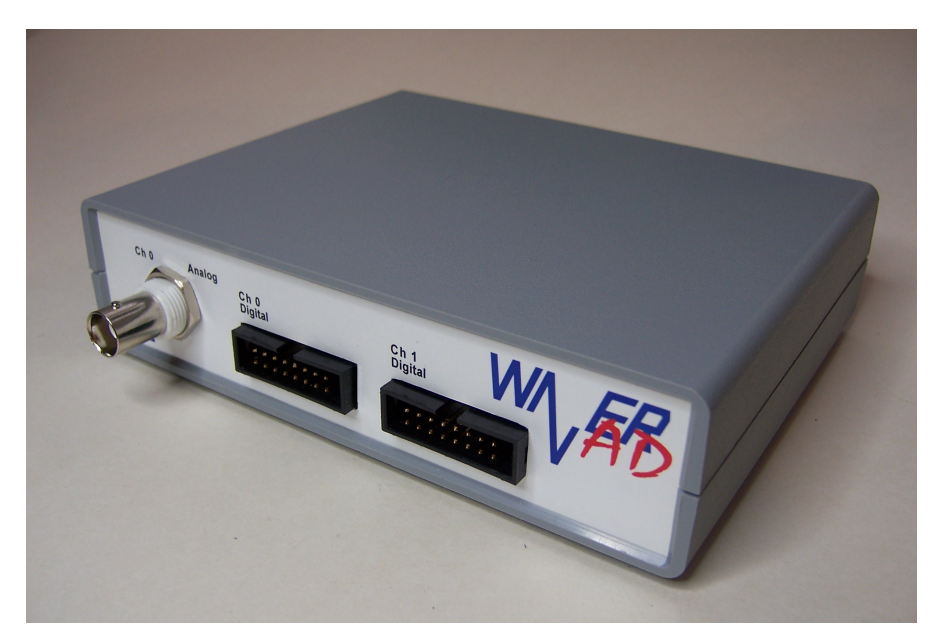

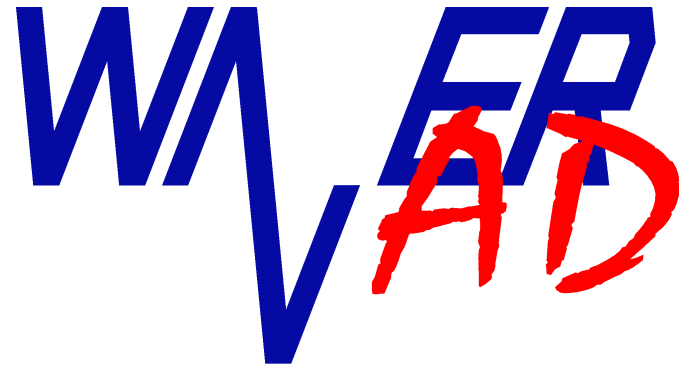

# **Driver Installation**

Version 1.1.0

# Safety Instructions

This device fulfills the EU regulations 2004/108/EG (CE-Identification).

The following safety instructions for the operation of the device have to be strictly followed in order to guarantee operational safety of the device and to avoid injuries by voltage or current. Any liability is excluded for damages caused by the user not following any of these instructions.

- Do not operate the device on moist or wet undergrounds or after the device has come in contact with moistness or wet conditions.
- Do not operate the device in close vicinity to strong magnetic fields (motors, transformers, etc.).
- Do not operate the device by any other voltage source than the USB Interface (5V).
- Do not connect signal outputs to points under voltage.
- Operate signal inputs (trigger inputs) strictly within the specified voltage limits.
- Do not operate the device if damages are visible or the device isn't completely closed.
- WaverAD is designed for operation at room temperature and normal humidity conditions. Exceeding these operational conditions can lead to malfunction or in extreme cases even to damages to the device.
- The device does not contain any components that can be serviced by the customer or any non-authorized repair service. Neither of the two safety seals on the bottom side of the device must be damaged.
- Any warranty expires, if the customer or an unauthorized service provider conducts any kind of intrusion and/or repair without prior, explicit and written approval from KE-System. Also we do not grant warranty for defects or damages caused by inappropriate or incorrect use, neglect of usage instructions or wrong or negligent handling.

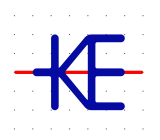

KE-System Ahornstraße 15a D-86774 Unterföhring www.ke-system.de

'KE-System' and 'WaverAD" are registered trademarks.

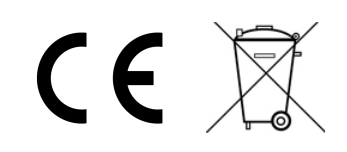

#### Contents

# Contents

# Hardware Driver Installation

## Windows XP

1. Connect the WaverAD hardware to your PC with the enclosed USB cable. Windows will recognize the new hardware automatically and start the driver installation. Please choose in the first screen, that Windows shall not search for software and then click on "Next >".

| Found New Hardware Wizard |                                                                                                    |
|---------------------------|----------------------------------------------------------------------------------------------------|
|                           | Welcome to the Found New<br>Hardware Wizard<br>Windows will search for current and updated software by<br>looking on your computer, on the hardware installation CD, or on<br>the Windows Update Web site (with your permission).<br>Read our privacy policy |
|                           | Can Windows connect to Windows Update to search for<br>software?<br>C Yes, this time only<br>C Yes, now and every time I connect a device<br>C No, not this time                                                                                             |
|                           | Click Next to continue.                                                                                                    |
|                           | < Back Next > Cancel                                                                                                    |

2. In the second screen, please choose the option to install the driver from a list or specific location and then click on "Next >".

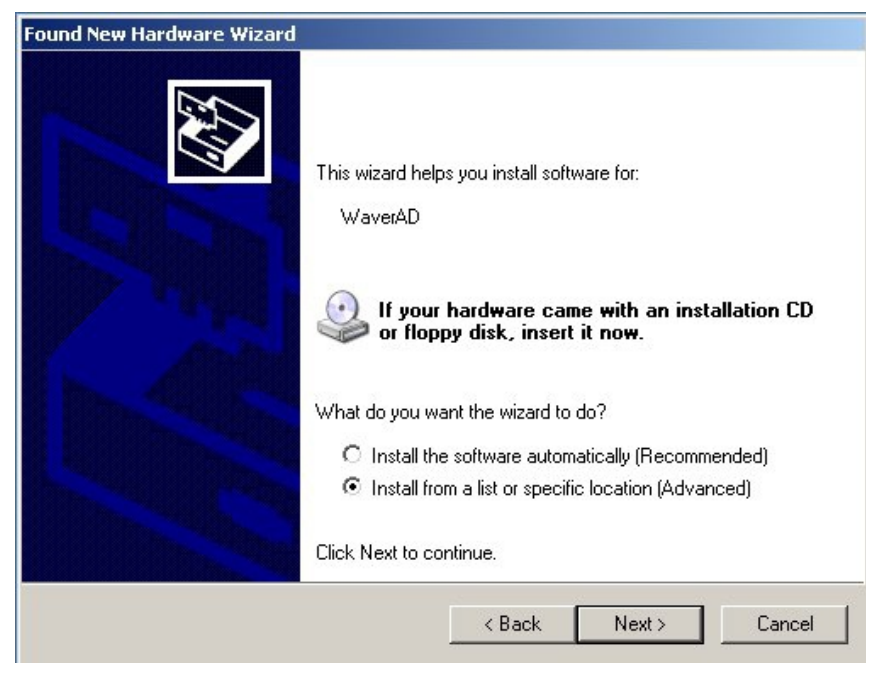

3. Select the sub-directory "Driver" of the WaverAD installation directory as the search location and then click on "Next >".

| ound New Hardware Wizard                                                               |                                                                                |
|----------------------------------------------------------------------------------------|--------------------------------------------------------------------------------|
| Please choose your search and installa                                                 | ion options.                                                                   |
| Search for the best driver in these locat                                              | ions.                                                                          |
| Use the check boxes below to limit or ex<br>paths and removable media. The best d      | pand the default search, which includes local<br>iver found will be installed. |
| 🔲 Search removable media (floppy,                                                      | CD-ROM)                                                                        |
| Include this location in the search                                                    | ĸ                                                                              |
| E:\WaverAD\Driver                                                                      | Browse                                                                         |
| C Don't search. I will choose the driver to                                            | install.                                                                       |
| Choose this option to select the device (<br>the driver you choose will be the best ma | driver from a list. Windows does not guarantee that<br>atch for your hardware. |
|                                                                                        |                                                                                |
|                                                                                        |                                                                                |
|                                                                                        | <pre></pre>                                                                    |
|                                                                                        |                                                                                |

4. Choose "Continue Anyway" in case the following message is shown, warning about the driver not having passed the Windows Logo Testing.

| Found New Hardware Wizard |                                                                                                    |
|---------------------------|----------------------------------------------------------------------------------------------------|
| Please wait while the wi  | zard installs the software                                                                                                    |
|                           | Hardware Installation                                                                                                    |
| WaverAD                   | The software you are installing for this hardware:<br>WaverAD<br>has not passed Windows Logo testing to verify its compatibility<br>with Windows XP. (Tell me why this testing is important.)<br>Continuing your installation of this software may impair<br>or destabilize the correct operation of your system<br>either immediately or in the future. Microsoft strongly<br>recommends that you stop this installation now and<br>contact the hardware vendor for software that has<br>passed Windows Logo testing. |
|                           | Continue Anyway STOP Installation                                                                                                    |

5. The drivers are now being copied and registered in the operating system. The driver installation is finished, when the following screen is shown.

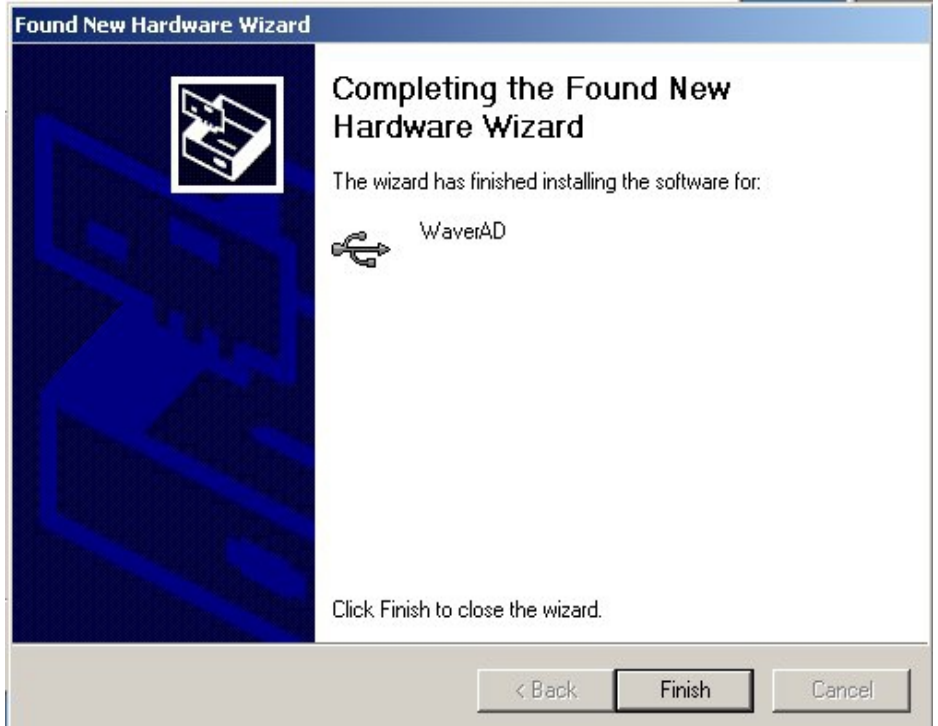

## Windows 7

Connect the WaverAD hardware to your PC with the enclosed USB cable. In case Windows
does not recognize the hardware automatically, start the Device Manager under Start Control Panel - System - Device Manager. Under the category "Other devices" you will find
the entry "WaverAD". Right-click on this entry to open the context menu and choose the
item "Update Driver Software...".

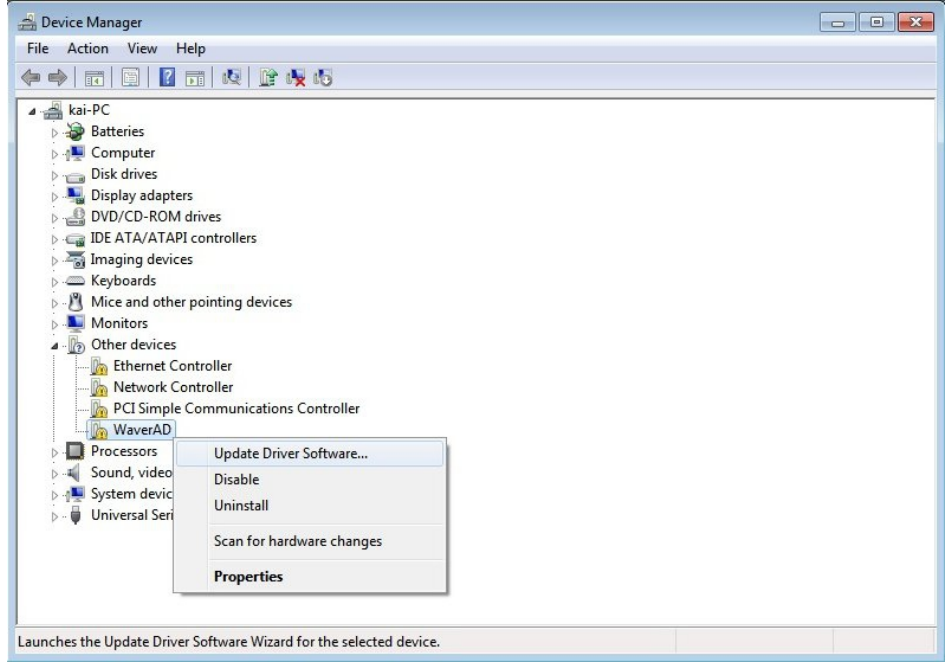

2. In the next screen choose the option "Browse my computer for driver software".

| Windows will search your computer and the Internet for the latest driver software<br>for your device, unless you've disabled this feature in your device installation<br>settings.<br>Browse my computer for driver software<br>Locate and install driver software manually. | • | Search automatically for updated driver software                                                                                                    |
|----------------------------------------------------------------------------------------------------|---|----------------------------------------------------------------------------------------------------|
| Browse my computer for driver software<br>Locate and install driver software manually.                                                                                                    |   | Windows will search your computer and the Internet for the latest driver software<br>for your device, unless you've disabled this feature in your device installation<br>settings. |
| Locate and install driver software manually.                                                                                                    | • | Browse my computer for driver software                                                                                                    |
|                                                                                                    |   | Locate and install driver software manually.                                                                                                    |

3. Select the sub-directory "Driver" of the WaverAD installation directory as the search location and then click on "Next".

| Browse for driver software on you                                                                                                    | ur computer                                                                               |
|----------------------------------------------------------------------------------------------------|-------------------------------------------------------------------------------------------|
| Search for driver software in this location:                                                                                                    |                                                                                           |
| F:\WaverAD\Driver                                                                                                    | ▼ Browse                                                                                  |
| Let me pick from a list of dev<br>This list will show installed driver soft<br>coffware in the correct stores of the soft<br>software in the software stores of the software stores | rice drivers on my computer<br>ware compatible with the device, and all driver<br>device. |
| software in the same category as the t                                                                                                    |                                                                                           |

4. Choose "Install this driver software anyway" in case the following message is shown, warning that Windows can't verify the publisher of this driver software.

|     | Don't install this driver software<br>You should check your manufacturer's website for updated driver software<br>for your device.                                                                             |
|-----|----------------------------------------------------------------------------------------------------|
|     | Install this driver software anyway<br>Only install driver software obtained from your manufacturer's website or<br>disc. Unsigned software from other sources may harm your computer or steal<br>information. |
| ⊗ s | ee details                                                                                                    |

5. The drivers are now being copied and registered in the operating system.

|                                      | 8 |
|--------------------------------------|---|
| 🕞 📱 Update Driver Software - WaverAD |   |
|                                      |   |
| Installing driver software           |   |
|                                      |   |
|                                      |   |
|                                      |   |
|                                      |   |
|                                      |   |
|                                      |   |
|                                      |   |
|                                      |   |
|                                      |   |
|                                      |   |
|                                      |   |
|                                      |   |
|                                      |   |
|                                      |   |
|                                      |   |

6. The driver installation is finished, when the following screen is shown.

| 😡 🗓 Update Driver Software - WaverAD                                 |       |
|----------------------------------------------------------------------|-------|
| Windows has successfully updated your driver software                |       |
| Windows has finished installing the driver software for this device: |       |
| WaverAD                                                              |       |
|                                                                      |       |
|                                                                      |       |
|                                                                      |       |
|                                                                      |       |
|                                                                      | Close |

# Windows 10

1. Connect the WaverAD hardware to your PC with the enclosed USB cable. Start the Device Manager under Start - Settings - Devices - Device Manager.

| Settings                                         |                                                       |                                                                                                    | -                                      |
|--------------------------------------------------|-------------------------------------------------------|----------------------------------------------------------------------------------------------------|----------------------------------------|
| 🔅 SETTINGS                                       |                                                       | Find a setting                                                                                                   |                                        |
| System<br>Display, notifications,<br>apps, power | Devices<br>Bluetooth, printers,<br>mouse              | Network & Internet<br>WiFi, flight mode, VPN                                                                     | Personalis<br>Background<br>screen, co |
| ← Settings                                       |                                                       |                                                                                                    | - 🗆 X                                  |
| 🐯 DEVICES                                        |                                                       | Find a setting                                                                                                   | ٩                                      |
| Printers & scanners                              | Add devi                                              | ces                                                                                                    |                                        |
| Connected devices                                | Add a d                                               | device                                                                                                    |                                        |
| Mouse & touchpad                                 | +                                                     |                                                                                                    |                                        |
| Typing                                           | Other dev                                             | vices                                                                                                    |                                        |
| AutoPlay                                         | Waver<br>Driver i                                     | AD<br>is unavailable                                                                                             |                                        |
| USB                                              |                                                       |                                                                                                    |                                        |
|                                                  | Download                                              | d over metered connec                                                                                            | tions                                  |
|                                                  | To help preven<br>(drivers, info a<br>while you're or | it extra charges, keep this off so de<br>nd applications) for new devices wo<br>n a metered Internet connection. | vice software<br>m't download          |
|                                                  | Off                                                   |                                                                                                    |                                        |
|                                                  | Related se                                            | ettings                                                                                                    |                                        |
|                                                  | Devices and pr                                        | inters                                                                                                    |                                        |
|                                                  | Device manage                                         | er                                                                                                    |                                        |

2. Under the category "Other devices" you will find the entry "WaverAD". Right-click on this entry to open the context menu and choose the item "Update Driver Software...".

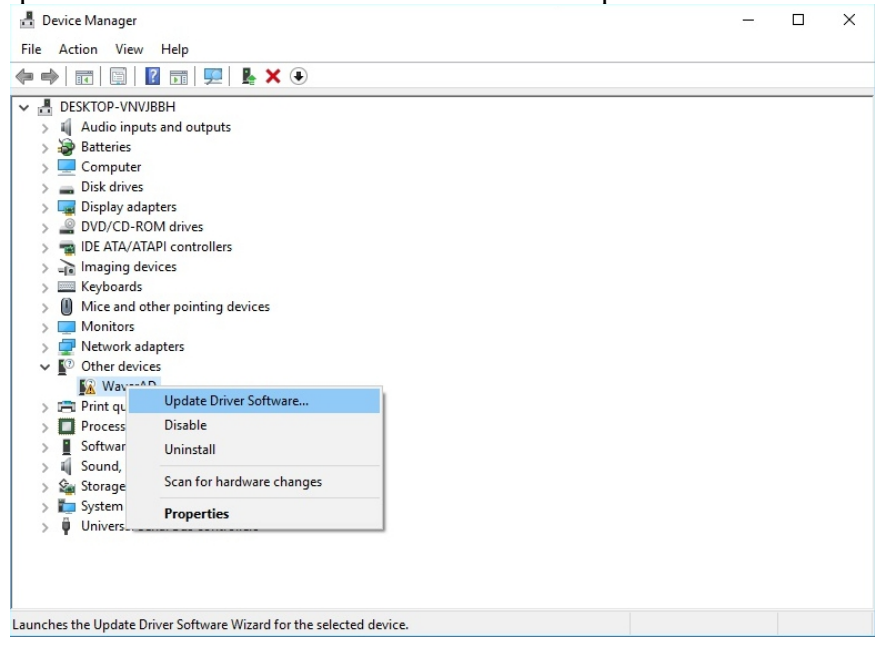

3. In the next screen choose the option "Browse my computer for driver software".

| $\rightarrow$ Search             | automatically for updated driver software                                                                                                    |  |
|----------------------------------|----------------------------------------------------------------------------------------------------|--|
| Windows<br>for your<br>settings. | s will search your computer and the Internet for the latest driver software<br>device, unless you've disabled this feature in your device installation |  |
|                                  | a my computer for driver software                                                                                                    |  |
| Locate a                         | nd install driver software manually.                                                                                                    |  |
|                                  |                                                                                                    |  |
|                                  |                                                                                                    |  |

4. Select the sub-directory "Driver" of the WaverAD installation directory as the search location and then click on "Next".

| Browse for driver software on your con                                                                                                    | nputer                                                                                                    |                  |
|----------------------------------------------------------------------------------------------------|----------------------------------------------------------------------------------------------------|------------------|
| earch for driver software in this location:                                                                                                |                                                                                                    |                  |
| C:\WaverAD\Driver                                                                                                    | ~                                                                                                    | Browse           |
| Include subfolders                                                                                                    |                                                                                                    |                  |
|                                                                                                    |                                                                                                    |                  |
|                                                                                                    |                                                                                                    |                  |
|                                                                                                    |                                                                                                    |                  |
|                                                                                                    | rivers on my comp                                                                                                    | uter             |
| → Let me pick from a list of device dr                                                                                                    | and a state of the state of the | and all data and |
| → Let me pick from a list of device dr<br>This list will show installed driver software co<br>software in the same category as the device. | mpatible with the device                                                                                                    | and all driver   |
| → Let me pick from a list of device dr                                                                                                    | ·····                                                                                                    |                  |

5. Choose "Install this driver software anyway" in case the following message is shown, warning that Windows can't verify the publisher of this driver software.

| Install | ing driver software                                                                                                    |      |
|---------|----------------------------------------------------------------------------------------------------|------|
|         |                                                                                                    |      |
|         | 😵 Windows Security                                                                                                    | ×    |
|         | Windows can't verify the publisher of this driver software                                                                                          |      |
|         |                                                                                                    |      |
|         | → Don't install this driver software<br>You should check your manufacturer's website for updated driver software<br>for your device.                | 2    |
|         | $\rightarrow$ Install this driver software anyway                                                                                                   |      |
|         | Only install driver software obtained from your manufacturer's website or<br>disc. Unsigned software from other sources may harm your computer or s | teal |

6. The drivers are now being copied and registered in the operating system.

7. The driver installation is finished, when the following screen is shown.

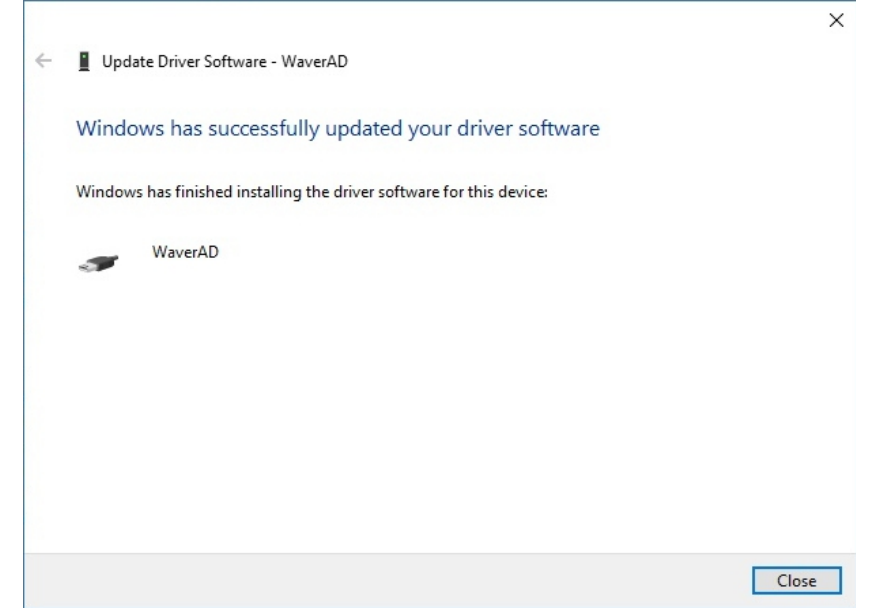